Adobe After Effects CC 与 Photoshop、Flash 等软件一样都有图层, After Effects 中的图层是 后续动画制作的平台,一切的特效、动画都是在图层的基础上完成和实现的,在 After Effects CC 中如何创建、编辑和使用图层是本章要学习的内容。

## 3.1 图层的定义

图层的原理就像在一张张透明的玻璃纸上作画,透过上面的玻璃纸可以看见下面纸上的内容,但是无论在上一层上如何涂画都不会影响到下层的玻璃纸,上面一层会遮挡住下面一层的 图像。最后将玻璃纸叠加起来,通过移动各层玻璃纸的相对位置或者添加更多的玻璃纸,即可 改变最后的合成效果,如图 3-1 所示。

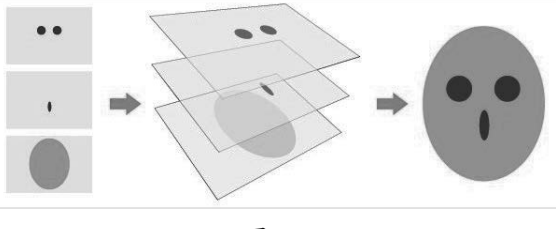

图 3-1

## 3.2 图层的选择

在影视后期制作时,经常需要选择一个或多个图层进行编辑,所以如何选择图层是我们必须掌握的基本操作技能,下面具体讲解选择图层的方法。

#### 3.2.1 选择单个图层

在"时间线"窗口中单击所要选择的图层,如图 3-2 所示。或者在"合成"窗口中单击目标图层,就可以将在"时间线"窗口中相对应的层选中,如图 3-3 所示。

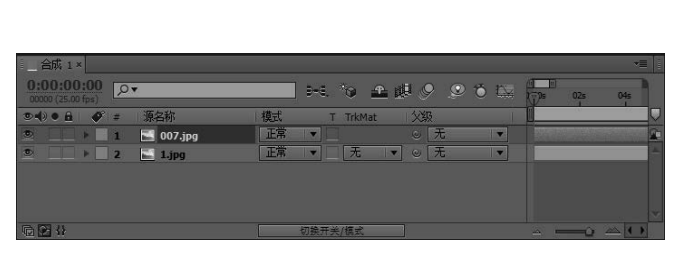

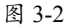

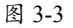

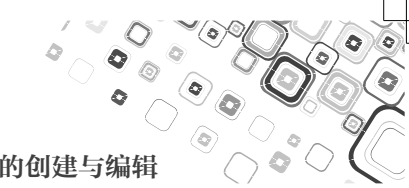

### 3.2.2 选择多个图层

在"时间线"窗口左侧的"图层"面板区域中不仅可以选择单个图层,也可以按住鼠标左 键框选多个图层,如图 3-4 所示。

| 合成 1 ×                                  |                |             |         | *=                                |
|-----------------------------------------|----------------|-------------|---------|-----------------------------------|
| 0:00:00:00<br>00000 (25.00 fps)         | [ <b>₽</b> ▼   | ət. 😙 🕰 🖉   | 9 9 8 K | Ds 00:15s 00:30s                  |
| ••••••••••••••••••••••••••••••••••••••• | # 源名称          | 模式 T TrkMat | 父级      |                                   |
|                                         | 1 🗾 007.jpg    | 正常 🔻        | ◎ 无 ▼   |                                   |
|                                         | 2 🔛 1.jpg      | 正常・一元・・     | ◎ 无 ▼   | 1                                 |
|                                         | 3 SFHK81WT.jpg | 正常・一元・      | ◎ 无 ▼   |                                   |
| ۰ ۱۰ ۲                                  | 4 🔚 06.jpg     | 正常・一元・      | ◎ 元 ▼   | No. Company and the second second |
|                                         | 5 🔚 11109.jpg  | 正常  □ 无 ▼   | ◎ 无 ▼   |                                   |
|                                         |                |             |         |                                   |
|                                         |                | 切换开关/模式     |         | - <u>()</u>                       |

| 图 | 3-4 |
|---|-----|
|---|-----|

选择多个连续的图层除了在"时间线"窗口左侧的"图层"面板区域中框选,也可以先在 "图层"面板中单击起始图层,然后按住 Shift 键,再单击结束图层,如图 3-5 所示。

| 合成 1 ×                          |                  |    |                   |          |               |          |     |                | *=     |
|---------------------------------|------------------|----|-------------------|----------|---------------|----------|-----|----------------|--------|
| 0:00:00:00<br>00000 (25.00 fps) | [ <b>2</b> ▼     |    | Ð≁6. <sup>-</sup> | <u>۴</u> | <b>W</b> I () | 9 🥥 🐞 L  | ¥ 🚰 | 00:15s         | 00:30s |
| ••• • • • •                     | # / 源名称          | 模式 | T                 | TrkMat   | 123           | 3        |     | 0.6            |        |
| ۰ ا                             | 1 🔚 007.jpg      | 正常 |                   |          |               | 无        |     |                | 2      |
| S                               | 2 🔚 1.jpg        | 正常 |                   | 无        | • •           | 〔无 〕▼    |     | and the second |        |
| •                               | 3 🔄 2FHK81WT.jpg | 正常 |                   | 无一       | • •           | 无        |     |                |        |
| ©                               | 4 🔚 06.jpg       | 正常 |                   | 无        | • •           | 「无     ▼ |     | Service MA     |        |
| •                               | 5 🔚 11109.jpg    | 正常 |                   | 无        | - 0           | 无        |     |                |        |
|                                 |                  |    |                   |          |               |          |     |                | ~      |
| © 🖸 {}                          |                  |    | 切换开关              | /模式      | 1             |          | - Q |                | × ( )  |

图 3-5

有时候需要特定选择"图层"面板中的某几个图层,但是这些图层并不相邻,我们就可以 按住 Ctrl 键,然后分别单击所要选择的图层,如图 3-6 所示。

执行菜单栏中的"编辑>全选"命令,或按快捷键 Ctrl+A,可以选择"图层"面板区域中的所有图层。执行"编辑>全部取消选择"命令,或按快捷键 Ctrl+Shift+A,可以将选中的图 层全部取消,如图 3-7 所示。

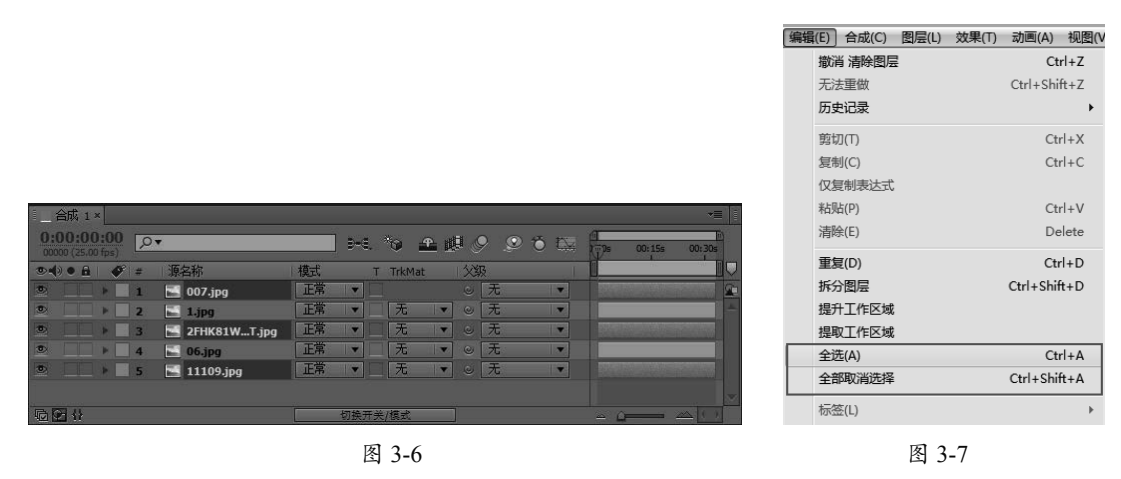

可以利用图层名称▶ 2 ■ 1 Jpg 前面的标签颜色 型选择相同标签颜色的图层,在其中一个目标图层的标签颜色上单击,在弹出的菜单栏中选择"选择标签组"选项,即可将相同标签颜色的所有图层选中,如图 3-8 和图 3-9 所示。

After Effects CC 完全学习手册

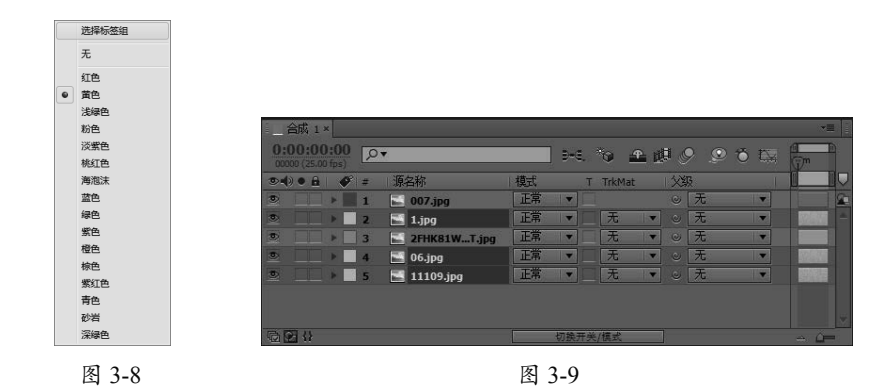

## 3.2.3 实例:图层的选择

# ◎ 源 文 件: 源文件 \ 第 3 章 \3.2 图层的选择 ◎ 视频文件: 视频 \ 第 3 章 \3.2 图层的选择 .avi

**01** 运行 After Effects CC,打开本书配套光盘中的"源文件>第3章>3.2 图层的选择>图层的选择.aep"文件,如图 3-10 所示。

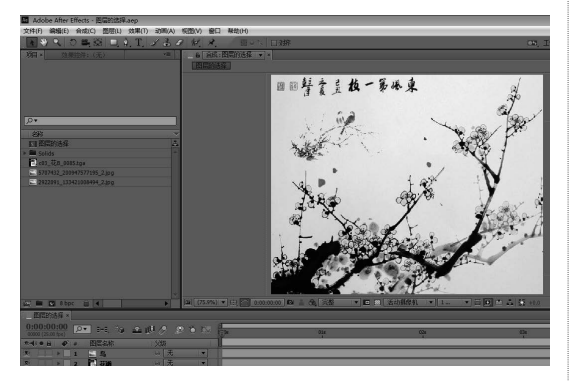

图 3-10

**02** 在"时间线"窗口左侧的"图层"面板区 域中总共有4个图层,它们都处于未选中状态, 如图 3-11 所示。

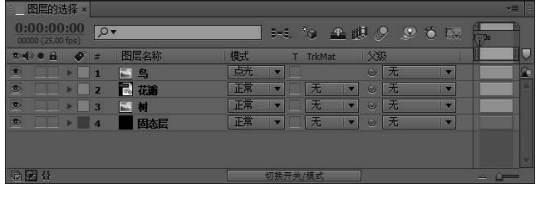

图 3-11

03 在"时间线"窗口中单击图层名为"鸟"的图层,如图 3-12 所示,选中"鸟"图层后,

对应"合成"窗口中的效果,如图 3-13 所示。

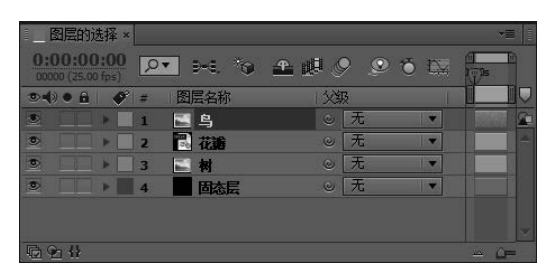

图 3-12

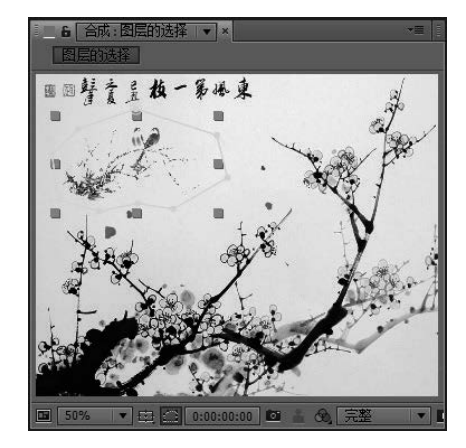

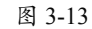

**04** 按住 Ctrl 键单击图层名为"树"的图层, 如图 3-14 所示,此时就把"鸟"和"树"这 两个图层都选中了,对应"合成"窗口中的 效果如图 3-15 所示。

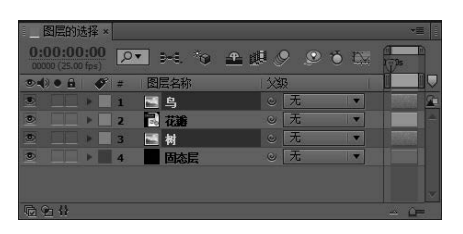

图 3-14

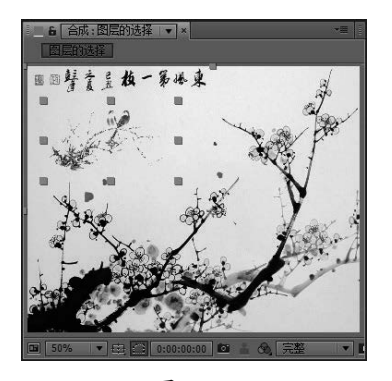

图 3-15

**05** 再按住 Shift 键单击"时间线"面板中底部的名称为"固态层"的图层,即把"图层"面板中的所有图层全部选中,如图 3-16 所示。对应"合成"窗口中的效果如图 3-17 所示。

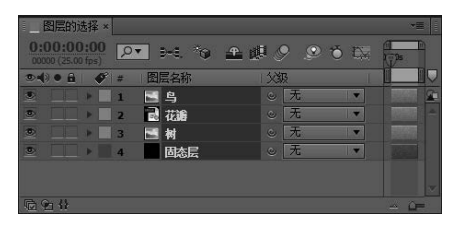

图 3-16

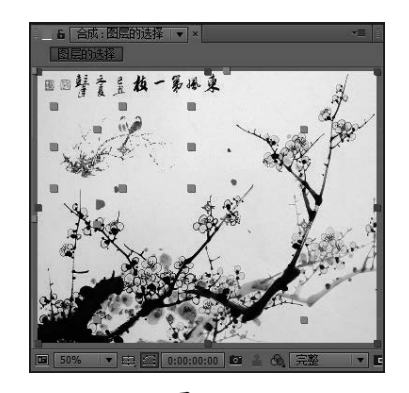

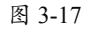

06 用图层名称前面的标签颜色来选择"鸟"、 "花瓣"、"树"这三个图层,在"时间线" 第3章 图层的创建与编辑

面板所有图层都未选中的状态下,如图 3-18 所示,在"鸟"图层名称前的标签■上单击 右键,在弹出的快捷菜单中选择"选择标签组" 选项,如图 3-19 所示。

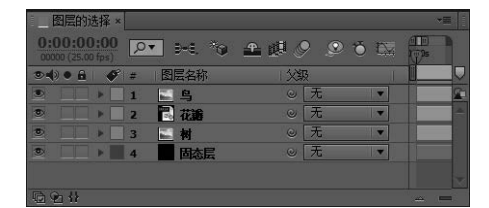

图 3-18

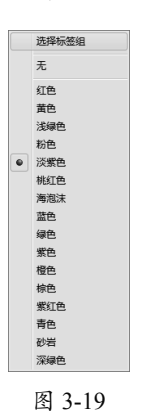

07 此时"时间线"面板中的"鸟"、"花瓣"、"树" 这三个图层就都被选中了,如图 3-20 所示。 对应"合成"窗口中的效果如图 3-21 所示。 实例操作完毕。

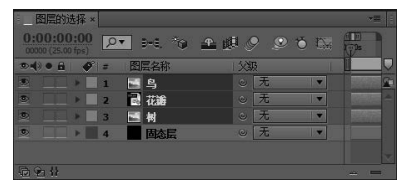

图 3-20

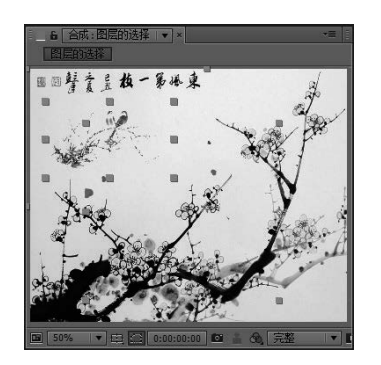

图 3-21

021

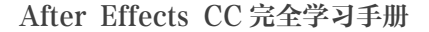

### 3.3 编辑图层

编辑图层即是根据项目制作的需要对图层进行复制、粘贴、合并、分割、删除等操作,熟 练掌握编辑图层的各种技巧,有助于提升工作效率。

#### 3.3.1 复制与粘贴图层

在"时间线"窗口中选择需要复制和粘贴的图层,执行"编辑>重复"命令,如图 3-22 所示, 或者按快捷键 Ctrl+D,即在当前合成的位置复制一个图层,如图 3-23 所示。

| 合成 1 ×                         | 【编辑(E) 合成(C) 图层(L) 效果(T)<br>无法撤消 | i 动画(A) 视照(V<br>Ctrl+Z | 合成 1 ×                      |             |         | -= |
|--------------------------------|----------------------------------|------------------------|-----------------------------|-------------|---------|----|
| 0:00:00:00 (25.00 fps)         | 重做 复利阻层<br>历史记录                  | Ctrl+Shift+Z 00        | 00:00:00<br>000 (25.00 fps) | z ==. *o 🕰  | 🖞 🖉 🗵 💆 | ¥  |
| ◎ 🜒 ● 🔒 🛛 🗳 🗯 / 源名称 👘 / 父級 👘 🗸 | 鼓切(T)                            | Ctrl+X 💿               | () • 🔒   🛷   =              | 源名称         | 父级      |    |
| 💌 🗌 🕨 🖬 1 🔛 06.jpg 🛛 🔍 元 🔍 🗣   | 复制(C)                            | Ctrl+C                 |                             | 🔛 06.jpg    | ◎ 元     |    |
| 🖭 🕨 2 🖬 1.jpg 🔍 无 🔻            | 私站(P)                            | Ctrl+V                 | ▶ 2                         | 📕 1.jpg     | ◎ 无 🔹   | -  |
| 🛎 🔜 3 📑 7.jpg 💿 无 💌            | 清除(E)                            | Delete                 | □□ ▶ □ 3                    | 🔚 7.jpg     | ◎ 无 •   |    |
| 🔍 🕨 🖌 🔛 11109.jpg 🛛 🔍 元 🔻      | 重复(D)                            | Ctrl+D                 | ▶ 4                         | 🔚 7.jpg     | ◎ 无 ▼   |    |
| 🖭 📄 5 🔛 007.jpg 💿 无 🔻          | 排分图层<br>提升工作区域                   | Ctrl+Shift+D           | □□ ▶ □ 5                    | 🔛 11109.jpg | ◎ 无 🔹   | •  |
|                                | 提取工作区域                           |                        | ▶ 6                         | 🔜 007.jpg   | ◎ 无 🔹   |    |
|                                | 全选(A)                            | Ctrl+A                 |                             |             |         |    |
| 应论业                            | 全部取消选择                           | Ctrl+Shift+A           | 22 🕀                        |             |         |    |
|                                | -                                |                        |                             |             |         |    |

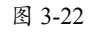

图 3-23

在指定位置粘贴图层: 在"时间线"窗口中选择需要复制和粘贴的图层, 执行"编辑>复制" 命令, 或者按快捷键 Ctrl+C, 如图 3-24 所示, 再选择要粘贴的图层位置, 执行"编辑>粘贴" 命令, 或者按快捷键 Ctrl+V, 如图 3-25 所示。

|                       | *8          | 編 | 編(E) 合成(C) 图层 | (L) 效果(T) | 动画(A) 视图(    |
|-----------------------|-------------|---|---------------|-----------|--------------|
| 0:00:00:00 PT D-C. 10 | 🛖 🖉 🤗 🧐 🖏 🛔 |   | 撤消 复制图层       |           | Ctrl+Z       |
| ●●● ● ● ● ● ● 第名称     | 1.533       |   | 无法重做          |           | Ctrl+Shift+Z |
| 💌 📃 🕨 📘 1 🔛 06.jpg    | ◎ 无 🔹       |   | 历史记录          |           | •            |
| 🖭 📄 🕨 🔁 1.jpg         | ◎ 无 💌       |   | 剪切(T)         |           | Ctrl+X       |
| 🔍 📄 🕨 🤇 3 🔛 7.jpg     | ◎ 无 🔹       |   | (1)           |           | Ctrl+C       |
| 💌 📄 🕨 4 🔛 11109.jpg   | ◎ 无 🔹       |   | 20月1(0)       |           | Curre        |
| 💌 🕨 🕨 5 🔛 007.jpg     | ◎ [无 🔹      |   | 仅复制表达式        |           |              |
|                       |             |   | 粘贴(P)         |           | Ctrl+V       |
| 6 <b>9</b> 4          | <u>L</u>    |   | 清除(E)         |           | Delete       |

| 图 | 3-24 |
|---|------|
|---|------|

| 合成 1 ×                          |                  |         | • <b>=</b> | 编辑(E) 合成(C) 图层(L)                       | 效果(T) 动画(A) 视图(N |
|---------------------------------|------------------|---------|------------|-----------------------------------------|------------------|
| 0:00:00:00<br>00000 (25.00 fps) | · ~ <u>* @ @</u> | ) 🔉 🔊 🕵 |            | 撤消 更改值                                  | Ctrl+Z           |
| ◎••●● 🔒 🛷 # 源名利                 | r (X)            | 3       |            | 重做 粘贴图层                                 | Ctrl+Shift+Z     |
| 🛎 🔜 🕨 🖬 🔛 1. j                  | ipg 🔍            | [无  ▼]  | 2          | 历史记录                                    | +                |
| 🔍 📃 🕨 🔤 2 🔛 06                  | i.jpg 🔍          | 无 🔹     |            | 剪切(T)                                   | Ctrl+X           |
| 🕑 🔲 🕨 🗌 3 🔛 1.j                 | ipg 📀            | 元   ▼   |            | (1) (1) (1) (1) (1) (1) (1) (1) (1) (1) | Chelu C          |
| 🔍 📄 🕨 🖌 🖬 7.j                   | ipg ©            | 无       |            | 返向(C)                                   | CIT+C            |
| 💿 🔲 🕨 🗌 5 🔛 11                  | 109.jpg 😔        | 无       |            | 仅复制表达式                                  |                  |
| 💌 📄 🕨 🔂 6 🔛 00                  | )7.jpg 🔍         | [无 ]▼]  |            | 粘贴(P)                                   | Ctrl+V           |
| 6 G 4                           |                  |         |            | 清除(E)                                   | Delete           |

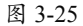

#### 3.3.2 合并多个图层

在项目制作中有时需要将几个图层合并在一起,以便于整体制作动画和特效。图层合并的 方法为:在"时间线"窗口中选择需要合并的图层,然后在图层上单击右键,在弹出的快捷菜 单中执行"预合成"命令,或者按快捷键 Ctrl+Shift+C,如图 3-26 所示。在弹出的"预合成" 设置框中设置预合成的名称,单击"确定"按钮,如图 3-27 所示。

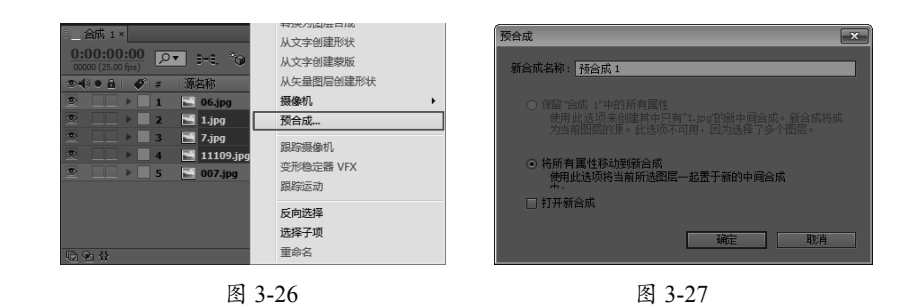

经过以上步骤就将所选择的几个图层合并到一个新的合成中,图层合并后的效果,如图 3-28 所示。

| 合成 1 ×                          |             |   | *8          |
|---------------------------------|-------------|---|-------------|
| 0:00:00:00<br>00000 (25:00 fps) | 🗕 🖉 🤄 🖉 🌢 🗓 |   | 00:30s      |
| ◎•●● 🔒 💣 = 源名称                  | 父级          |   |             |
| 💌 📄 🕨 📄 1 🔛 06.jpg              | ◎ [无 ] •    | ▼ | 2           |
| ◎ > 2 区 预合成 1                   | ◎ 无         |   | - 2010/2010 |
| 💌 📄 🕨 🔤 3 🔛 007.jpg             | ◎ 无 •       | ▼ |             |
|                                 |             |   |             |
| · 한 안 (}                        |             |   | *           |

图 3-28

### 3.3.3 层的拆分与删除

在 After Effects CC 中可以对"时间线"窗口中的图层进行拆分(即在图层上任何一个时 间点切分)。具体的拆分方法如下。

选择需要拆分的图层,将时间线拖到需要拆分的位置,执行菜单栏中的"编辑>拆分图层" 命令,或者按快捷键 Ctrl+Shift+D,将所选图层拆分为两个,如图 3-29 和图 3-30 所示。

| 編(E) 合成(C) 图             | 层(L) 效果(T) 动画(A) 视图(V  |
|--------------------------|------------------------|
| 撤消 更改值<br>重做 预合成<br>历史记录 | Ctrl+Z<br>Ctrl+Shift+Z |
| #5+17(T)                 | CHUX                   |
| 58(5)(1)<br>复制(C)        | Ctrl+C                 |
| 仅复制表达式                   |                        |
| 粘贴(P)                    | Ctrl+V                 |
| 清除(E)                    | Delete                 |
| 重复(D)                    | Ctrl+D                 |
| 拆分图层                     | Ctrl+Shift+D           |
| 提升工作区域                   |                        |
| 提取工作区域                   |                        |
| 全选(A)                    | Ctrl+A                 |
| 全部取消选择                   | Ctrl+Shift+A           |

图 3-29

图 3-30

删除图层的方法很简单,只要选中要删除的一个或者多个图层,执行"编辑>清除"命令, 如图 3-31 所示,或按 Delete (删除)键,即可将其删除,删除后的"图层"面板如图 3-32 所示。

|                     |          |                                       |                           |                                                |           |            |    | _ |
|---------------------|----------|---------------------------------------|---------------------------|------------------------------------------------|-----------|------------|----|---|
| 谷际 1 ×              |          | (Meal(E)) 古比(C) 因为                    | 문(L) SOC宋(T) 动团(A) 198월(V | 合成 1 ×                                         |           |            |    |   |
| 0:00:00:00          |          | 撤消 拆分图层                               | Ctrl+Z                    | 0:00:00:00                                     |           |            |    | = |
| 00000 (25.00 fps)   |          | 里做 清除图层                               | Ctrl+Shift+Z              | 00000 (25.00 fps)                              | 2 2 2 2 C |            |    | m |
| ◎◀》● 6 🛛 🔗 📁  源名称   | 父級       | 历史记录                                  | •                         | ∞•()• 🔒 🛛 🔗 =                                  | 源名称       | <b>父</b> 親 | 1  |   |
| 💌 🔲 🕨 🗌 1 🔛 06.jpg  | ◎ [无 ] ▼ | 2                                     | Ctrl+X                    | S                                              | 🔛 06.jpg  | ◎ 无        | 1. |   |
| 🔍 📄 🕨 📃 2 🔛 1.jpg   | ◎ 无 ▼    | 复制(C)                                 | Ctrl+C                    | ♥ ↓ ≥ 2                                        | 🔜 007.jpg | ◎ 元        |    |   |
| 🔍 🔜 🕨 🖬 3 🔚 7.jpg   | ◎ 无 🔹    | 仅复制表达式                                |                           |                                                |           |            |    |   |
| I > 4 11109.jpg     | ◎ 无 ▼    | 粘贴(P)                                 | Ctrl+V                    |                                                |           |            |    |   |
| 💌 📄 🕨 🚺 5 🔛 007.jpg | ◎ 无 ▼    | 清除(E)                                 | Delete                    |                                                |           |            |    |   |
|                     |          | 重复(D)                                 | Ctrl+D                    |                                                |           |            |    |   |
|                     |          | ▼ 拆分图层                                | Ctrl+Shift+D              |                                                |           |            |    |   |
| R2 92 11            | <u>a</u> | □──────────────────────────────────── |                           | <b>國</b> • · · · · · · · · · · · · · · · · · · |           |            | -  |   |
|                     |          |                                       |                           |                                                |           |            |    |   |
|                     | 图 3-31   |                                       |                           |                                                |           | 图 3-32     |    |   |

图 3-32

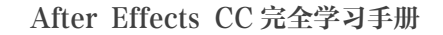

#### 3.3.4 实例:编辑图层

# ○ 源 文 件: 源文件 \ 第 3 章 \ 3.3 编辑图层 ○ 视频文件: 视频 \ 第 3 章 \3.3 编辑图层 .avi

**01** 运行 After Effects CC, 然后打开本书配套 光盘中的"源文件>第3章>3.3 编辑图层> 编辑图层.aep"文件, 如图 3-33 所示。

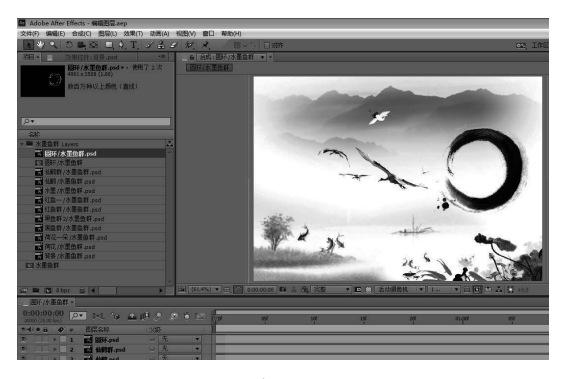

图 3-33

02 在"时间线"窗口中选择图层"红鱼一", 并执行"编辑>重复"命令,或者按快捷键 Ctrl+D,复制一个"红鱼一"的图层,并将其 命名为"红鱼一副本",如图 3-34 ~图 3-36 所示。

| - 圆环// | 水墨鱼群 ×                     |                                |         |     |
|--------|----------------------------|--------------------------------|---------|-----|
| 0:00:0 | 0:00<br><sub>00 fps)</sub> | ▼ ∋-€. <sup>®</sup> © <u>4</u> | e 🧶 🖳 🖻 | ð 🖾 |
| •••• • | i   🔗 =                    | 图层名称                           | 父級      |     |
|        | ▶ 🗌 1                      | 🔛 圆环.psd                       | ◎ 无     |     |
| •      | ▶ 2                        | 📷 仙鶴群.psd                      | ◎ 无     | •   |
|        | ▶ <b>3</b>                 | 🖥 仙鶴.psd                       | ◎ 无     | -   |
| ۲      | ▶ 4                        | 💕 水垂.psd                       | ◎ 无     | •   |
| •      | ▶ 5                        | III <u>纤色</u> —.psd            | ○ 无     | •   |
| ۲      | ▶ 6                        | 🐕 红鱼群.psd                      | ◎ 无     |     |
| •      | ▶ 7                        | 🗟 黒鱼群2.psd                     | ◎ 无     | -   |
| •      | ▶ 8                        | 🐻 黒魚群.psd                      | ◎ 无     | -   |
| •      | ▶ 9                        | 🐻 荷花—朵.psd                     | ◎ 无     | -   |
| •      | ▶ 10                       | ➡<br>荷花.psd                    | ◎ 无     |     |
|        |                            |                                |         |     |

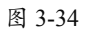

| 编辑(E) 合成(C) | 图层(L) | 效果(T) | 动画(A)     | 视图(V |
|-------------|-------|-------|-----------|------|
| 无法撤消        |       |       | Ct        | rl+Z |
| 重做 复制图层     |       |       | Ctrl+Shi  | ft+Z |
| 历史记录        |       |       |           | +    |
| 剪切(T)       |       |       | Cti       | rl+X |
| 复制(C)       |       |       | Cti       | rl+C |
| 仅复制表达式      |       |       |           |      |
| 粘贴(P)       |       |       | Cti       | rl+V |
| 清除(E)       |       |       | De        | lete |
| 重复(D)       |       |       | Ctr       | l+D  |
| 拆分图层        |       |       | Ctrl+Shif | t+D  |
| 提升工作区域      |       |       |           |      |
| 提取工作区域      |       |       |           |      |
| 全选(A)       |       |       | Cti       | rl+A |
| 全部取消选择      |       |       | Ctrl+Shi  | ft+A |
|             |       |       |           |      |
|             | 图 3   | -35   |           |      |

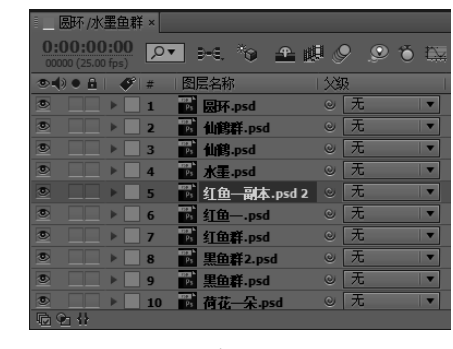

图 3-36

**03** 单击 按钮展开图层"红鱼一副本"的"变换"属性,并设置"位置"为(101,348)、"缩放"为15%,具体参数及在"合成"窗口中的对应效果如图 3-37 和图 3-38 所示。

| 00000 (25.00 fps) |    |   |                    |    | ) 5-5. "O 🏦 🖻 |        |  | U 🤊 🥺 Ö 🗉 |   |    |
|-------------------|----|---|--------------------|----|---------------|--------|--|-----------|---|----|
|                   | ø  | # | 國层名称               | 模式 |               | TrkMat |  | 12        |   |    |
|                   |    | 1 | 副环.psd             | 正常 |               |        |  |           | 无 | 1. |
|                   |    | 2 | 副 仙鶴群.psd          | 正常 |               | 无      |  |           | 无 |    |
|                   |    | 3 | 🖬 仙鶴.psd           | 正常 |               | 无      |  |           | 无 | 1* |
|                   |    | 4 | ₩<br>素.psd         | 正常 |               | 无      |  |           | 无 |    |
|                   | *  | 5 | ■ 紅鱼—副本.psd 2      | 正常 |               | 无      |  |           | 无 | 1* |
|                   | 24 | 疫 | 换                  | 重置 |               |        |  |           |   |    |
|                   |    |   | 道 備点               |    |               |        |  |           |   |    |
|                   |    |   | · 位置               |    |               |        |  |           |   |    |
|                   |    |   | 道 縮減               |    | ,15.0%        |        |  |           |   |    |
|                   |    |   | ⊙ 益接               |    |               |        |  |           |   |    |
|                   |    |   | <sup>10</sup> 不透明度 |    |               |        |  |           |   |    |
|                   |    |   |                    |    | 切绕开关          | /模式    |  |           |   |    |

图 3-37

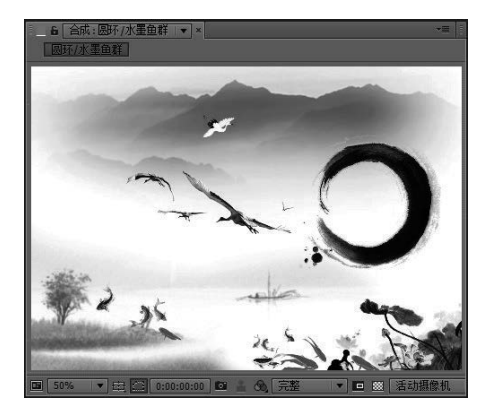

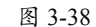

04 在"时间线"窗口中选择图层"仙鹤", 执行"编辑>复制"命令,或者按快捷键

Ctrl+C, 如图 3-39 和图 3-40 所示。

| 圆环/水墨鱼群×                        |                                       |
|---------------------------------|---------------------------------------|
| 0:00:00:00<br>00000 (25.00 fps) |                                       |
| ◎●)● 🔒 💉 = 🛛 🗒 层名称              | 模式 T TrkMat  父級                       |
| ◎ ● ● 1 ● 最好.psd                | 正常 ▼ ◎ 无 ▼                            |
| ◎ □ ▶ 2 酚 仙鹤群.psd               | 正常 ▼  无 ▼ ◎ 无  ▼                      |
| ◎                               | □□□□□□□□□□□□□□□□□□□□□□□□□□□□□□□□□□□□□ |
| ② □ ▶ 4 形 水量.psd                | 正常 ▼  无 ▼ ◎ 无  ▼                      |
| ◎ ● ▶ 5 ● 10 紅鱼 副本.psd 2        | 正常 ▼□ 无  ▼ ◎ 无   ▼                    |
| ◎ ● ▶ 6 副 紅鱼—.psd               | [正常   ▼ □ 元   ▼ ) ◎ 元   ▼             |
| ◎   ▶ 7 <b>™</b> <u>红色群.psd</u> | 正常 ▼  无 ▼ ◎ 无  ▼                      |
| ② □□ ▶ 8 副 黑鱼群2.psd             | [正常  ▼]□[无  ▼] ◎ [无  ▼]               |
| CARLES                          | 初始开始/描述                               |

图 3-39

| 编辑(E) 合成(C) 图层( | L) 效果(T) 动画(A) 视图(V |  |  |  |
|-----------------|---------------------|--|--|--|
| 撤消 复制图层         | Ctrl+Z              |  |  |  |
| 无法重做            | Ctrl+Shift+Z        |  |  |  |
| 历史记录            | +                   |  |  |  |
| 剪切(T)           | Ctrl+X              |  |  |  |
| 复制(C)           | Ctrl+C              |  |  |  |
| 仅复制表达式          |                     |  |  |  |
| 粘贴(P)           | Ctrl+V              |  |  |  |
| 清除(E)           | Delete              |  |  |  |

图 3-40

**05** 在"时间线"窗口中选择要粘贴的位置, 这里选择粘贴在图层"圆环"的上面,则单 击"圆环"图层,执行"编辑>粘贴"命令 或者按快捷键Ctrl+V(粘贴),并将其命名 为"仙鹤副本",如图 3-41 和图 3-42 所示。

| 编辑 | i(E) | 合成(C) | 图层(L) | 效果(T)        | 动画(A) | 视图(V  |  |  |
|----|------|-------|-------|--------------|-------|-------|--|--|
|    | 撤消   | 更改值   |       | Ctrl+Z       |       |       |  |  |
|    | 重做   | 粘贴图层  | 1     | Ctrl+Shift+Z |       |       |  |  |
|    | 历史   | 记录    |       |              |       | +     |  |  |
|    | 剪切   | (T)   |       | Ctrl+X       |       |       |  |  |
|    | 复制   | (C)   |       | Ctrl+C       |       |       |  |  |
|    | 仅复   | 制表达式  |       |              |       |       |  |  |
|    | 粘贴   | (P)   |       |              | Ct    | rl+V  |  |  |
|    | 清除   | (E)   |       |              | De    | elete |  |  |

图 3-41

| 圆环 /水墨鱼群 ×                            |              |                     |         |       |
|---------------------------------------|--------------|---------------------|---------|-------|
| 0:00:00:00<br>00000 (25.00 fps)       |              | ) ===: **) <u>+</u> | ø       | o 🔨 🖾 |
| ◎●● ● ● ● ■ ● # ◎层名移                  | 『 模式         | T TrkMat            | 父级      |       |
| ◎ ▶ ■ 1 🐻 仙鶴                          | 副本.psd 2 正常  | <b>•</b>            | ② 无     |       |
| 🔍 📃 🕨 🛛 2 📑 🐻                         | .psd 正常      | ▼ 2 元               | ▼ ◎ 元   |       |
| 💿 🗌 🕨 🖬 🖬 仙鶴                          | 群.psd 正常     | ▼   [元              | ▼] ◎ [元 |       |
| 💿 🔲 🕨 🖬 仙鶴                            | .psd 正常      | ▼   元               | ▼] ◎ [无 |       |
|                                       | .psd 正常      | ▼   元               | ▼ ◎ 无   |       |
| 💿 📃 🕨 🖬 6 📑 紅鱼                        | —副本.psd 2 正常 | 元                   | ▼ ◎ 无   |       |
| 💿 📃 🕨 🗖 🌃 紅鱼                          | —.psd 正常     |                     | ▼ ◎ 元   |       |
| 💿 📃 🕨 🛛 8 📑 紅鱼                        | 群.psd 正常     | 元 元                 | ▼ ◎ 元   | ▼     |
| · · · · · · · · · · · · · · · · · · · |              | 切换开关/模式             |         |       |

图 3-42

**06**单击 按钮展开图层"仙鹤副本"的"变换" 属性,并设置"位置"为(254,248)、"缩放" 为16%,具体参数及在"合成"窗口中的对 应效果,如图 3-43 和图 3-44 所示。

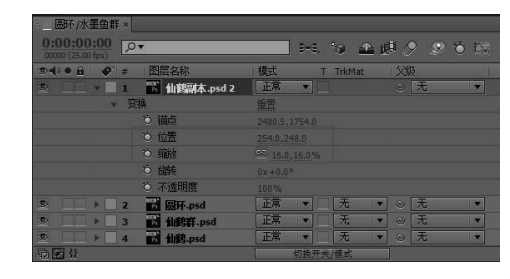

图 3-43

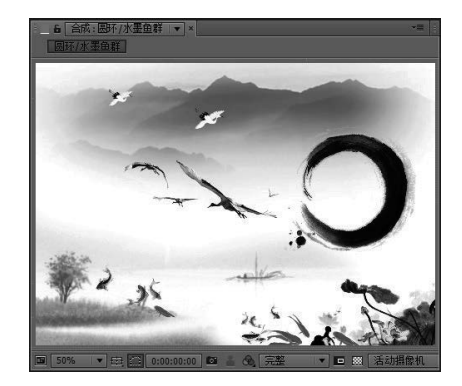

图 3-44

**07** 按住 Ctrl 键在"时间线"窗口加选名称为 "仙鹤"的图层,然后在图层上单击右键, 在弹出的快捷菜单中执行"预合成"命令, 或者按快捷键 Ctrl+Shift+C,如图 3-45 所示。 在弹出的对话框中设置预合成的名称为"仙 鹤嵌套",单击"确定"按钮,如图 3-46 所示。

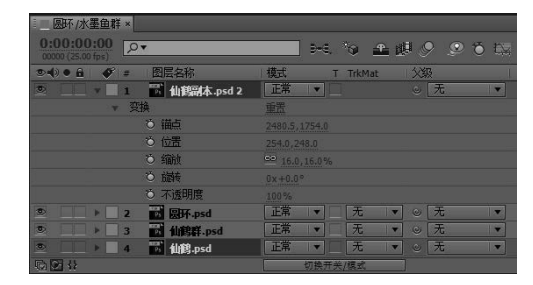

图 3-45

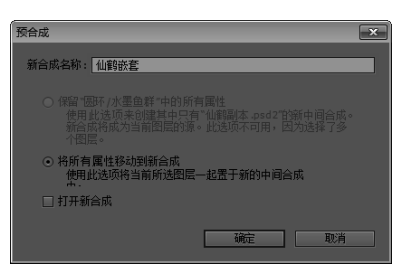

图 3-46

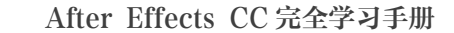

08 在"时间线"窗口可以看到刚才合并后的 图层"仙鹤嵌套",如图 3-47 所示。至此本 实例制作完毕,最后合成效果如图 3-48 所示。

| 圆环 /水墨鱼顆                        | É×   |                 |    |      |              |              |       |     |
|---------------------------------|------|-----------------|----|------|--------------|--------------|-------|-----|
| 0:00:00:00<br>00000 (25.00 fps) | .0▼  |                 |    | Ð-€, | ें) <u>क</u> | ø (          | 9 9 1 | 5 🕰 |
| (2) € €                         | # 8  | 层名称             | 模式 | т    | TrkMat       | <u>) (</u> ) | 3     |     |
| •                               | 1 🖂  | [仙鶴嵌套]          | 正常 |      |              |              | 无     | -   |
|                                 | 2 8  | 圆环.psd          | 正常 |      | 无            | • •          | 无     | •   |
|                                 | 3 2  | 仙鶴群.psd         | 正常 |      | 无            | • •          | 无     | •   |
|                                 | 4 2  | 水昰.psd          | 正常 |      | 无            | • •          | 无     | •   |
|                                 | 5 2  | 红鱼—副本.psd 2     | 正常 |      | 无            | • •          | 无     |     |
|                                 | 6 P  | <u>纤鱼</u> —.psd | 正常 |      | 无            | • •          | 无     |     |
|                                 | 7 2  | <u>纤鱼群.psd</u>  | 正常 |      | 无            | • •          | 无     |     |
|                                 | 8 2  | 黒魚群2.psd        | 正常 |      | 无            | • 0          | 无     | -   |
|                                 | 9    | 黒鱼群.psd         | 正常 |      | 无            | • •          | 无     |     |
|                                 | 10   | 荷花—朵.psd        | 正常 |      | 无            | • •          | 无     |     |
|                                 | 11 1 | 荷花.psd          | 正常 |      | 无            | • •          | 无     |     |
|                                 | 12   | 背景.psd          | 正常 |      | 无            | • •          | 无     |     |
| B C+ {}                         |      |                 |    | 切换开关 | /模式          |              |       |     |

图 3-47

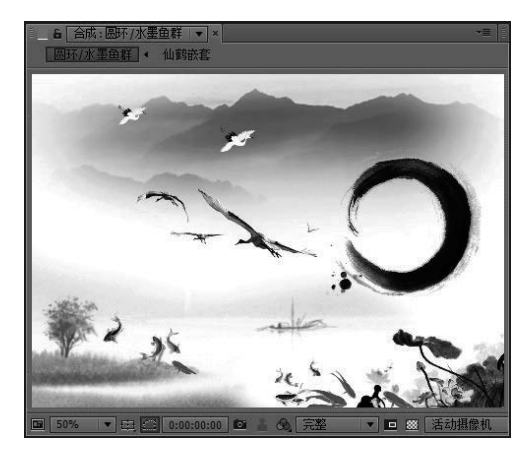

图 3-48

## 3.4 图层变换属性

在 After Effects 中,图层属性是设置关 键帧动画的基础。除了单独的音频图层以外, 其余的所有图层都具有5个基本的变换属 性,它们分别是锚点属性、位置属性、缩放 属性、旋转属性和不透明度属性,如图 3-49 所示。

| 0:00:00:00<br>00000 (25.00 fps) | 💼 🖓 🕂          | 🕮 🔗 🥯 🌣    |
|---------------------------------|----------------|------------|
| ◎•••● ● ● ● ■ 图层名称              | 模式 T TrkMat    | <b>父</b> 級 |
| 💌 🔤 v 🗌 1 🔛 [06.jpg]            | 正常             | ◎ 无 ▼      |
| ▼_ 登换                           | 重告             |            |
| ◎ 備点                            |                |            |
| 道 位置                            |                |            |
| ● 缩放                            | a 100.0,100.0% |            |
| ● 前持                            | 0x+0.0°        |            |
| ◎ 不透明度                          |                |            |

图 3-49

#### 3.4.1 锚点属性

锚点即是图层的轴心点,图层的位置、旋转和缩放都是基于锚点来操作的,展开锚点属性 的快捷键为 A。不同位置的锚点将对图层的位移、缩放和旋转产生不同的视觉效果。设置素材 为不同锚点参数的对比效果,如图 3-50 和图 3-51 所示。

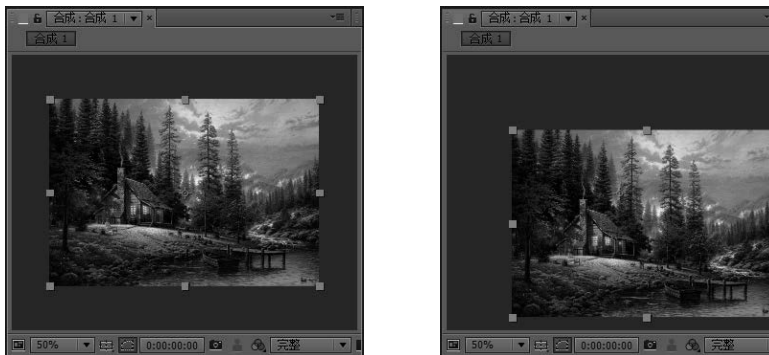

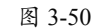

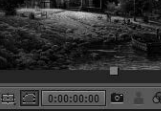

图 3-51

### 3.4.2 位置属性

位置属性可以控制素材在画面中的位置,主要用来制作图层的位移动画,展开位置属性的

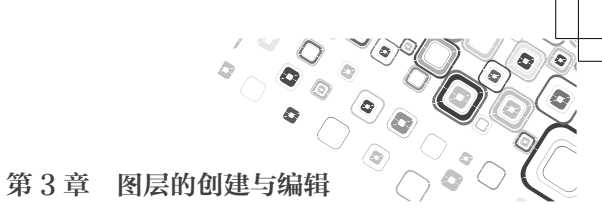

快捷键为 P。设置素材为不同位置参数的对比效果,如图 3-52 和图 3-53 所示。

图 3-52

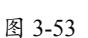

## 3.4.3 缩放属性

缩放属性主要用于控制图层的大小,展开缩放属性的快捷键为S。在缩放图层时,软件默 认的是等比例缩放,当然也可以选择非等比例缩放,单击"锁定缩放"按钮☑将其解除锁定, 即可对图层的宽度和高度分别进行调节;若设置缩放属性为负值时,则会翻转图层。设置素材 为不同缩放参数的对比效果,如图 3-54 和图 3-55 所示。

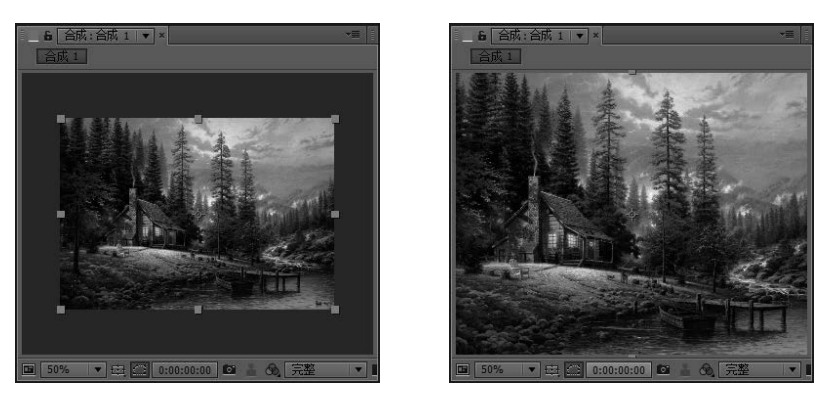

图 3-54

图 3-55

设置素材缩放参数为负值时的效果,如图 3-56 和图 3-57 所示。

| ② 合前:4 v                                |                  |  |  |  |  |  |
|-----------------------------------------|------------------|--|--|--|--|--|
| 0:00:00:00<br>00000 (25:00 fps)         |                  |  |  |  |  |  |
| ●●●   ●   ●   ●   ●   ●   ●   ●   ●   ● | 模式 T TrkMat   父级 |  |  |  |  |  |
| 🖻 🔄 v 📕 1 🔛 [123.jpg]                   | [正常 ▼◎ 元 ▼       |  |  |  |  |  |
| ▼ 安换                                    | 重置               |  |  |  |  |  |
| じ 御点                                    |                  |  |  |  |  |  |
| · • 位置                                  |                  |  |  |  |  |  |
| ○ 縮放                                    | -61.0,-61.0%     |  |  |  |  |  |
| ◎ 益转                                    | 0x+0.0°          |  |  |  |  |  |
| ⊙ 不透明度                                  | 100 %            |  |  |  |  |  |
|                                         |                  |  |  |  |  |  |
| b 0-1 {}                                | 切换开关/模式          |  |  |  |  |  |

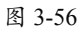

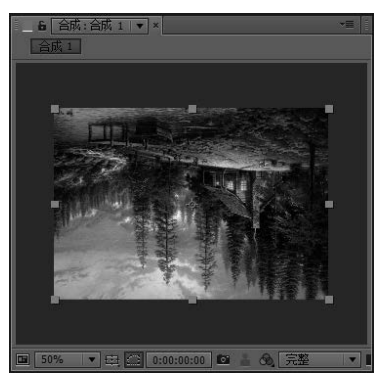

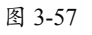